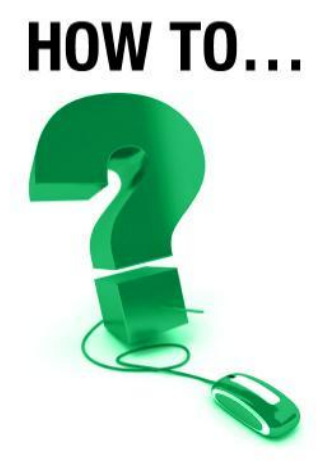

# Create an e-Meeting and Invite Others

An e-Meeting provides a convenient way to collaborate online. Any user can create an impromptu e-Meeting and invite others to participate. Technical assistance is <u>not</u> provided for e-Meetings.

A. Login to e-CLASSES at www.eclasses-contactnorth.ca

Select your Language and then login with your e-CLASSES user name Login and Password.

| <b>C</b> -CLASSES                            | Contact North   Contact Nord                                                                                                    |
|----------------------------------------------|----------------------------------------------------------------------------------------------------|
|                                              | System Check Helpde                                                                                                    |
| Public events<br>Public recordings<br>Log in | Belect a Language: English                                                                                                    |
|                                              | If you are already a registered user, Log in to Saba.<br>Login:<br>Password:<br>Log In Forget your password?<br>Send email to the Saba System Administrator |

**B.** Once logged in, click on **Schedule Meeting** in the menu on the left of the My Schedule page.

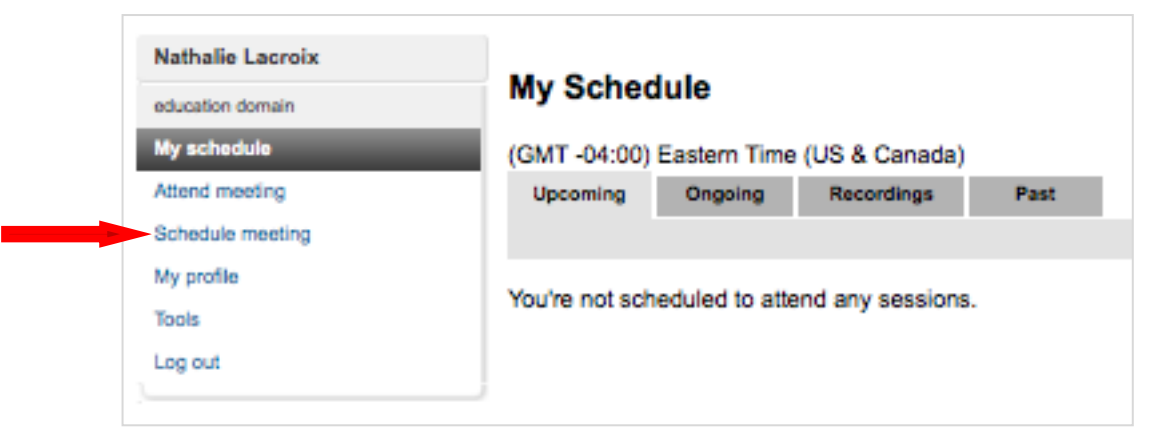

Contact North | Contact Nord

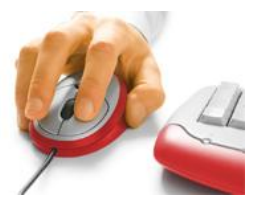

1

**e-CLASSES** 

**C.** The **Create Meeting** page appears. It is separated into the following sections:

# Create Meeting

| Schedule     |                                         |         |       |                                      |
|--------------|-----------------------------------------|---------|-------|--------------------------------------|
| Name:        |                                         |         |       |                                      |
| Day:         | 10/16/13                                |         |       |                                      |
| Time:        | 9 \$: 45 \$ AM \$                       |         |       |                                      |
|              | (GMT -04:00) Eastern Time (US & Canada) | \$      |       |                                      |
| Duration:    | Hours: 0 \$ Minutes: 30 \$              | Ongoing | Start | Now                                  |
| Cost Center: | No Selection                            | \$      |       | v                                    |
| Description: |                                         |         |       | TIP: Click on the                    |
|              |                                         |         |       | Start Now button to                  |
|              | 1                                       | I       |       | begin the meeting without filling in |

- Name Type a name for the meeting, up to 60 characters in length. (Other than accented French characters, do not use any special characters).
- **Day** Choose the date for the meeting using the drop down calendar.
- Time Choose the time that the meeting will begin.
- Duration Select the length of the meeting (available in 15 minute increments) from the drop-down list. Do NOT select the Ongoing option.
- **Cost Centre** Choose the institution or organization that you are associated with or leave at NONE if your institution or organization does not appear on the list.
- **Description** A detailed description of the meeting can be entered in this section.

## Seat Availability:

**e-CLASSES** 

| Seat Availability |                                      |  |
|-------------------|--------------------------------------|--|
| Seats Reserved:   | 5 ‡ (20 max. including meeting host) |  |
| Server:           | Auto-select                          |  |

**Seats Reserved** – Select the total number of participants including the meeting host (you). The default is set to 5 participants.

Contact North | Contact Nord

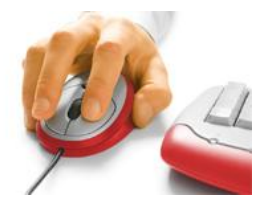

2

further information.

# **Meeting Options:**

| Meeting Options                                                                                                    |  |
|----------------------------------------------------------------------------------------------------|--|
| <ul> <li>Record meeting</li> <li>Live video</li> <li>Include live video in recording</li> <li>Allow users to attend without an invitation</li> <li>Allow users to export the agenda to a PDF</li> </ul> |  |
| Early Attendance: No Limit<br>Meeting Password:<br>Retype Password:                                                                                                    |  |

**Record Meeting** – Select if you wish to record this meeting to be played back at another date.

- **Live Video** Default is set to include live video in the meeting. Remove if you do not wish to have live video.
- **Include live video in recording** Select if you are recording the meeting and wish to have webcam video in the recording.
- Allow users to attend without an invitation Leave unchecked. If this box is checked, anyone knowing the meeting identification code may attend the meeting.
- Allow users to export the agenda to a PDF Select if you wish to have meeting attendees save the agenda.

Meeting Password – Use if you wish to assign a password to your meeting (optional).

#### **Audio Options:**

**e-CLASSES** 

| Audio Options                                                                                                    |                           |    |  |
|----------------------------------------------------------------------------------------------------|---------------------------|----|--|
| Voice Over Interest of the second second | nternet (VOIP)            |    |  |
| Audio Codec:                                                                                                    | High (ISAC) - recommended | \$ |  |

Voice Over Internet (VOIP) – Voice Over Internet (VOIP) is the only option.

Audio Codec – Leave as selected for optimum audio experience.

- The medium audio codec (ILBC ) can be used if guests are on a slower Internet connection speed.
- The highest audio codec of IPCMWB should only be used if all guests are on high speeds of greater than 100 Mbsp.

Contact North | Contact Nord

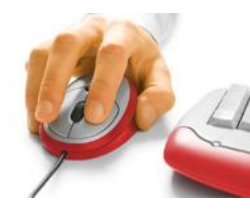

3

# D. Email Invitation:

**Email Invitation** 

Customize Emails (Optional) Save this event and open customize email page.

Customize Emails

Customize email invitation (optional).

#### **Attendees:**

**e-CLASSES** 

| Enter E<br>Selecte | mail Addresses (e.g. jsmith@saba.com)<br>d names will be sent email invitations. |    |
|--------------------|----------------------------------------------------------------------------------|----|
| 1 🗹                |                                                                                  |    |
| 2 🗹                |                                                                                  |    |
| 3 🗹                |                                                                                  |    |
| 4 🗹                |                                                                                  |    |
|                    | D                                                                                | on |

**Enter Email Addresses** - The number of available blank address slots equals the total number of seats reserved minus 1 seat for the host. Note: an email with the meeting link will also be sent to you (the host).

Click **Done** once all information has been entered.

NOTE: If you cancel a meeting, the invited participants are NOT automatically notified.

E. The e-Meeting will appear on your My Schedule page under the Upcoming tab.

To begin the meeting, Click on Lead. You can also Modify, Copy or Delete the meeting.

| Nathalie Lacroix |                          |                                     |               |  |
|------------------|--------------------------|-------------------------------------|---------------|--|
| education domain | My Schedule              | My Schedule                         |               |  |
| My schedule      | (GMT -04:00) Eastern Tin | ne (US & Canada)                    |               |  |
| Attend meeting   | Upcoming Ongoing         | Recordings Past                     |               |  |
| Schedule meeting | Fuent                    | Start Time =                        | Puration      |  |
| My profile       | Tast Masting No. 1       | 10/16/12 10:00 AM                   | Duration      |  |
| Tools            | Test Meeting No. 1       |                                     | Jan           |  |
| Log out          |                          | Lead   Lead in Browser   Modify   C | copy   Delete |  |

Contact North | Contact Nord

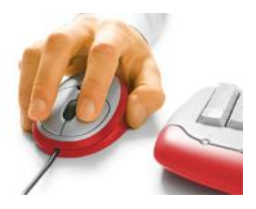

4

## e-Meeting Tools:

Along with the communication tools and emoticons, incorporate these additional tools to make full use of the interactive e-Meeting environment. For more detail, additional resources may be accessed on the Contact North Web Conferencing Training Resources page at <a href="https://www.contactnorth.ca/training-opportunities/contact-north-web-conferencing-training-resources">www.contactnorth.ca/training-contact-north-web-conferencing-training-resources</a>

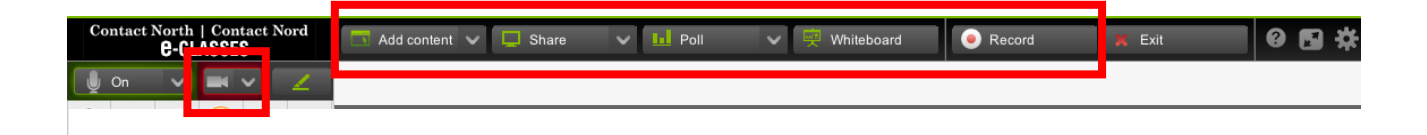

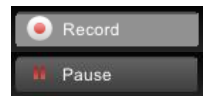

**Record/Pause** – Use the Record button (if this option was selected when you created the meeting) to allow meeting participants to playback the meeting at a later time. Be sure to **Publish** the recording when prompted upon exiting the meeting.

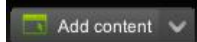

**Add Content** – Add content to your e-Meeting by importing PowerPoint slides, images, audio/video files, and more to the agenda.

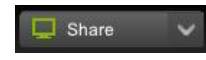

**Appshare** when you want to show participants an application from you own computer. Participants will see your selected applications in the Media Window.

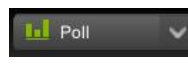

**Poll** – Use a survey to ask participants to respond to a single question. You can show the results of the survey to participants.

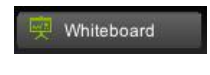

**Whiteboard** is a tool that you can use when you need a space to write, draw, and type in the interactive session. Both the leader and participants with enabled microphones can use the Markup Tools.

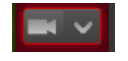

**Video** (Webcam) – use the Video icon to broadcast from your webcam or enable the participants' webcams in order to see them.

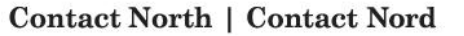

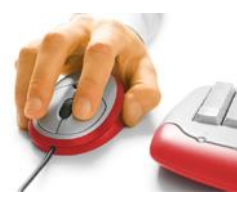

e-CLASSES